## Jak otrzymać dostęp do e-dziennika UONET+?

Warunkiem otrzymania dostępu do dziennika elektronicznego jest wprowadzenie do e-dziennika Twojego adresu e-mail. W zależności od wewnętrznych ustaleń szkoły zajmuje się tym sekretarka lub wychowawca klasy.

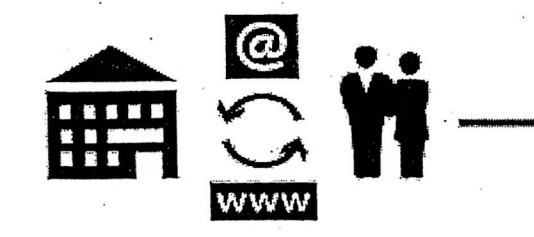

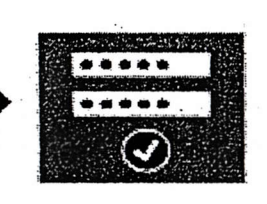

Przekaż wychowawcy swój adres e-mail. Od wychowawcy otrzymasz adres systemu UONET+

Aktywuj konto i utwórz nowe hasło

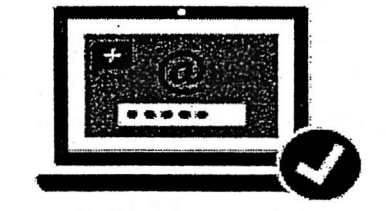

Loguj się do systemu, korzystając z adresu e-mail i ustalonego przez siebie hasła.

## adres systemu/strony do logowania: https://uonetplus.vulcan.net.pl/dobrzynnadwisla

*aktywacja konta*: szczegółowa instrukcja wraz z filmem instruktarzowym znajduje się na www.vulcan.edu.pl w zakładce dla rodziców/ instrukcja dla rodziców

inne informacje:

- istnieje UONET+ dla uczniów (dzieci również mają dostęp do e-dziennika, ale na swoim koncie)

- istnieje aplikacja mobilna Dzienniczek+ na telefon

- jeżeli do szkoły uczęszcza więcej niż jedno dziecko, aby rodzic/opiekun widział dane każdego dziecka, jego adres e-mail musi być wpisany w kartotece każdego dziecka. Adres ten nie może być taki sam jak adres dziecka. Dane rodzica do kartoteki ucznia wprowadza wychowawca klasy. Na stronie, która otworzy się zaraz po zalogowaniu do e-dziennika, po lewej stronie znajduje się przycisk "Uczeń" i tam będą profile wszystkich dzieci.

UWAGA: uczeń nie może znać hasła do konta rodzica!

## Logowanie - instrukcja:

11

1. W pasku adresu przeglądarki internetowej proszę wpisać adres dziennika elektronicznego:

## https://uonetplus.vulcan.net.pl/dobrzynnadwisla

Wyświetli się powitalna strona systemu.

2. Proszę kliknąć przycisk Załóż konto, a następnie wpisać adres e-mail, który został podany wychowawcy;

3. Proszę zaznaczyć opcję Nie jestem robotem i kliknąć przycisk Wyślij wiadomość;

4. Proszę sprawdzić skrzynkę swojej poczty elektronicznej, przeczytać wiadomość i kliknąć link podany w treści, aby aktywować konto i nadać własne hasło;

5. Proszę wprowadzić nowe hasło, zaznaczyć opcję Nie jestem robotem i kliknąć przycisk Ustaw nowe hasło;

6. Od tego momentu można logować się do systemu, korzystając z adresu e-mail i ustalonego hasła.

UWAGA: Wychowawca klasy prześle "wiadomość powitalną" na podany przez rodziców adres e-mail; jeżeli wiadomość taka do Państwa nie dotarła lub nie mogą Państwo uzyskać dostępu do konta na e-dzienniku, proszę zgłosić ten fakt wychowawcy klasy, w celu sprawdzenia poprawności zapisu adresu e-mail.